## **Electronic mailbox: Enable accounts and contracts in the ePostbox**

www.sparkasse-bodensee.de

Sparkasse Bodensee

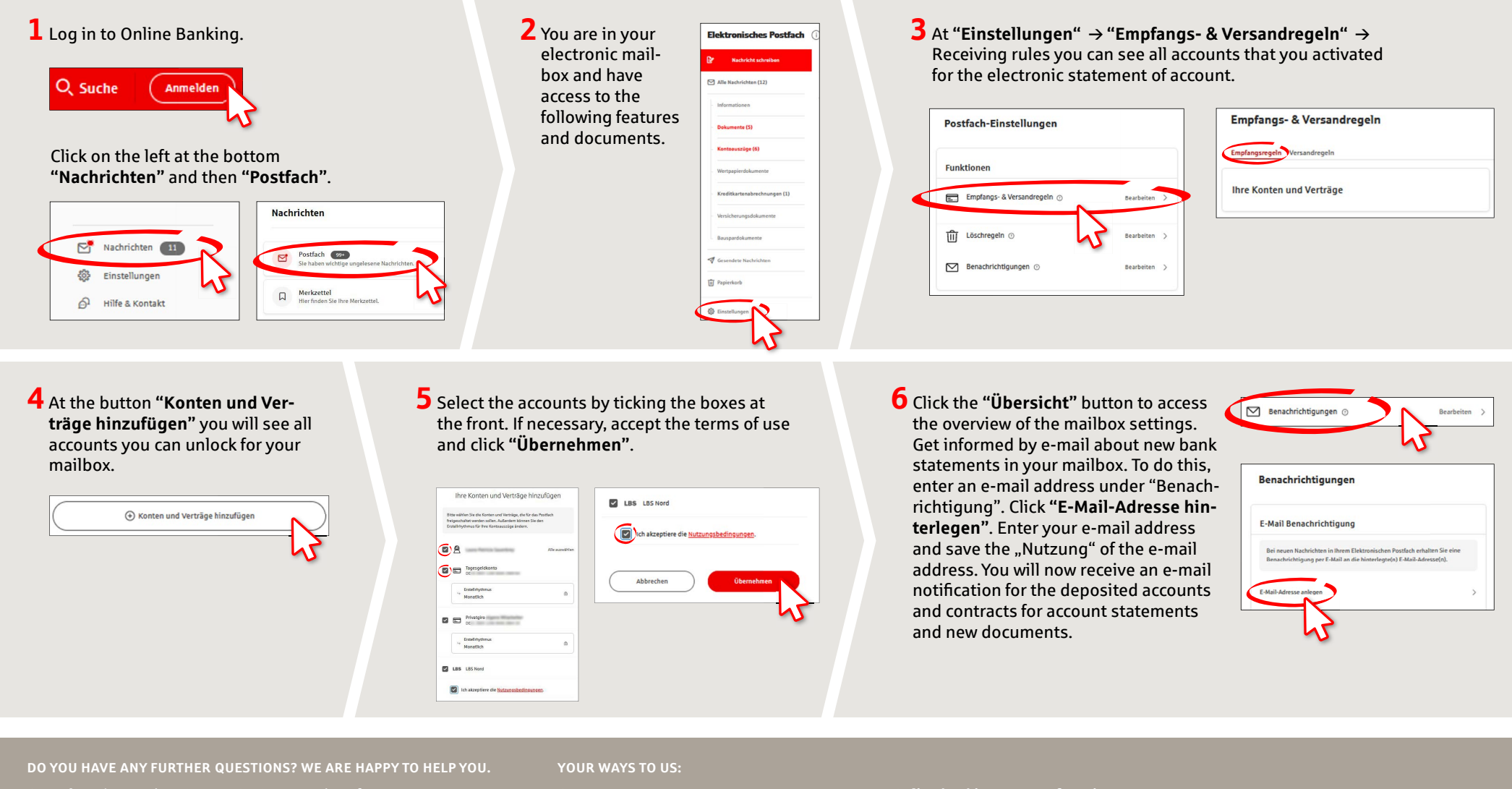

Central service number: 07541 704-0, we are there for you Mon-Fri from 8-20 o'clock. Contact ways www.sparkasse-bodensee.de/kontakt Online banking support for private customers Phone: 07541 704-4400 Service times: Mon-Fri from 8-20 oʻclock